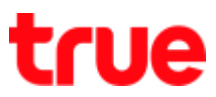

## How to Delete VPN on Samsung Android for data roaming usage

This setting is applicable to Samsung Galaxy all models with Android 7 OS (or earlier)/ this method can solve the problem when the user uses mobile phone abroad but can't surf the internet because the phone has set VPN of that country

\* in case of using other phone model Android 7 OS => recommend to look for VPN menu in (Settings) => (More) and follow steps starting from no 5.

## 1. Go to Settings

## 2. Select Connections

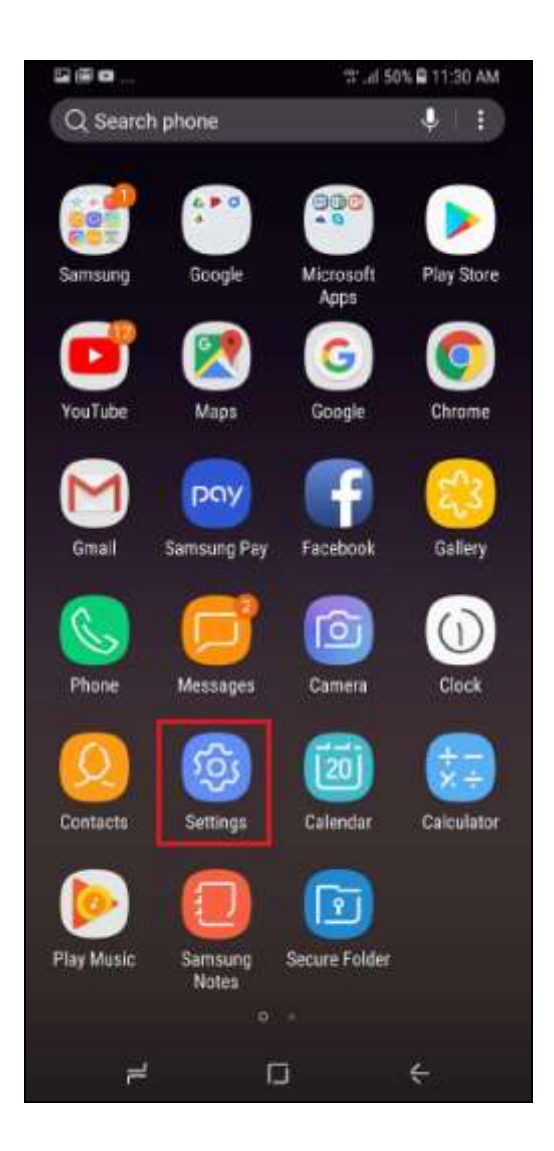

| SETT | INGS                                                                          |                                       |           |  |  |
|------|-------------------------------------------------------------------------------|---------------------------------------|-----------|--|--|
| B    | Connection<br>WAFI, Blueto                                                    | o <b>ns</b><br>oth, Data usage, Airp  | lune mode |  |  |
| 40   | Sounds a<br>Sounda, Vibr                                                      | nd vibration<br>ation. Do not disturb |           |  |  |
| đ    | Notifications<br>Block, allow, prioritize                                     |                                       |           |  |  |
| 6    | Display<br>Brightness, Blue light filter. Home screen                         |                                       |           |  |  |
| Ð    | Wallpapers and themes<br>Wallpapers, Themes, Icona                            |                                       |           |  |  |
| •    | Advanced features<br>Games, One-handed mode                                   |                                       |           |  |  |
| 0    | Device maintenance<br>Battery, Storage, Memory                                |                                       |           |  |  |
| 88   | Apps<br>Default apps, App permissions                                         |                                       |           |  |  |
| ð    | Lock screen and security<br>Lock screen, Face Recognition, Fingerprints, Iris |                                       |           |  |  |
| D    | Cloud and accounts<br>Samsung Cloud, Backup and restore, Smart Sw.            |                                       |           |  |  |
|      | #                                                                             | Ø                                     | 4         |  |  |

TRUE CORPORATION PUBLIC COMPANY LIMITED 18 TRUE TOWER, RATCHADAPHISEK ROAD, HUAI KHWANG, BANGKOK10310 THAILAND WWW.TRUECORP.CO.TH

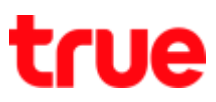

## 3. Tap More connection settings

| G@0_                                                       | 17 .d 50                           | 11:31 AM |  |
|------------------------------------------------------------|------------------------------------|----------|--|
| < CONNECTIO                                                | NS                                 | Q        |  |
| Phone visibility<br>Allow other devices<br>transfer files. | /<br>s to find your phone and      | 0        |  |
| Data usage                                                 |                                    |          |  |
| Airplane mode<br>Turn off calling, me                      | essaging, and Mobile data          | 0        |  |
| NFC and paym<br>Make mobile paym<br>or write NFC tags.     | ient<br>ents, share data, and rear | e    CD) |  |
| Mobile hotspo                                              | t and tethering                    |          |  |
| Mobile networ                                              | ks                                 |          |  |
| SIM card mana                                              | ager                               |          |  |
| Location<br>Allow epps and ser<br>location.                | vices to determine your            |          |  |
| More connecti                                              | on settings                        |          |  |
| LOOKING FOR S                                              | SOMETHING ELSE?                    |          |  |
| ¥                                                          |                                    | ÷        |  |

4. And then VPN

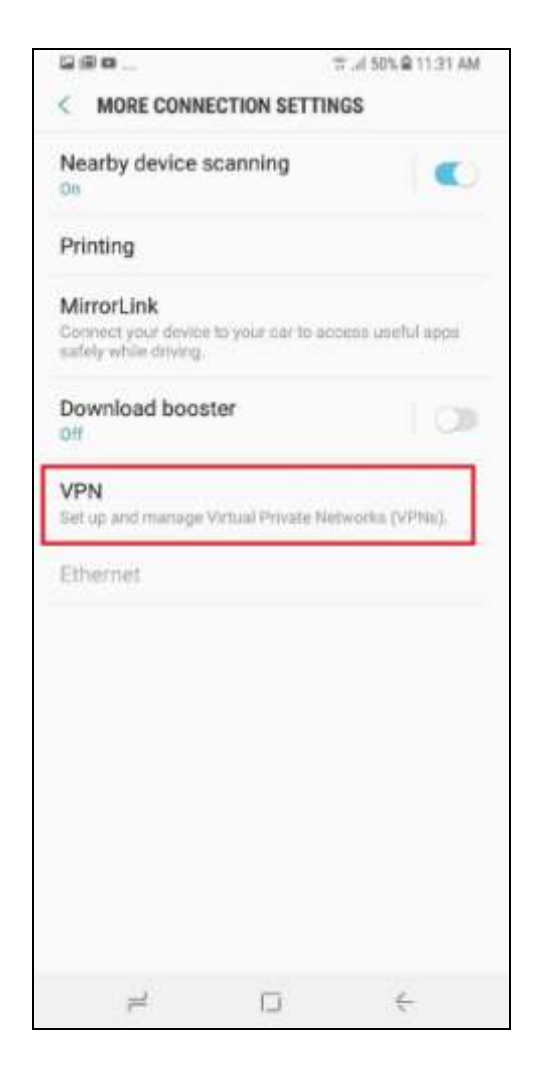

TRUE CORPORATION PUBLIC COMPANY LIMITED 18 TRUE TOWER, RATCHADAPHISEK ROAD, HUAI KHWANG, BANGKOK 10310 THAILAND WWW.TRUECORP.CO.TH

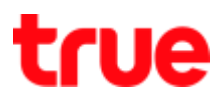

 You'll find VPN name => tap Gear sign behind VPN that you'd like to delete

| 6. | Тар | DEL | .ETE |
|----|-----|-----|------|
|----|-----|-----|------|

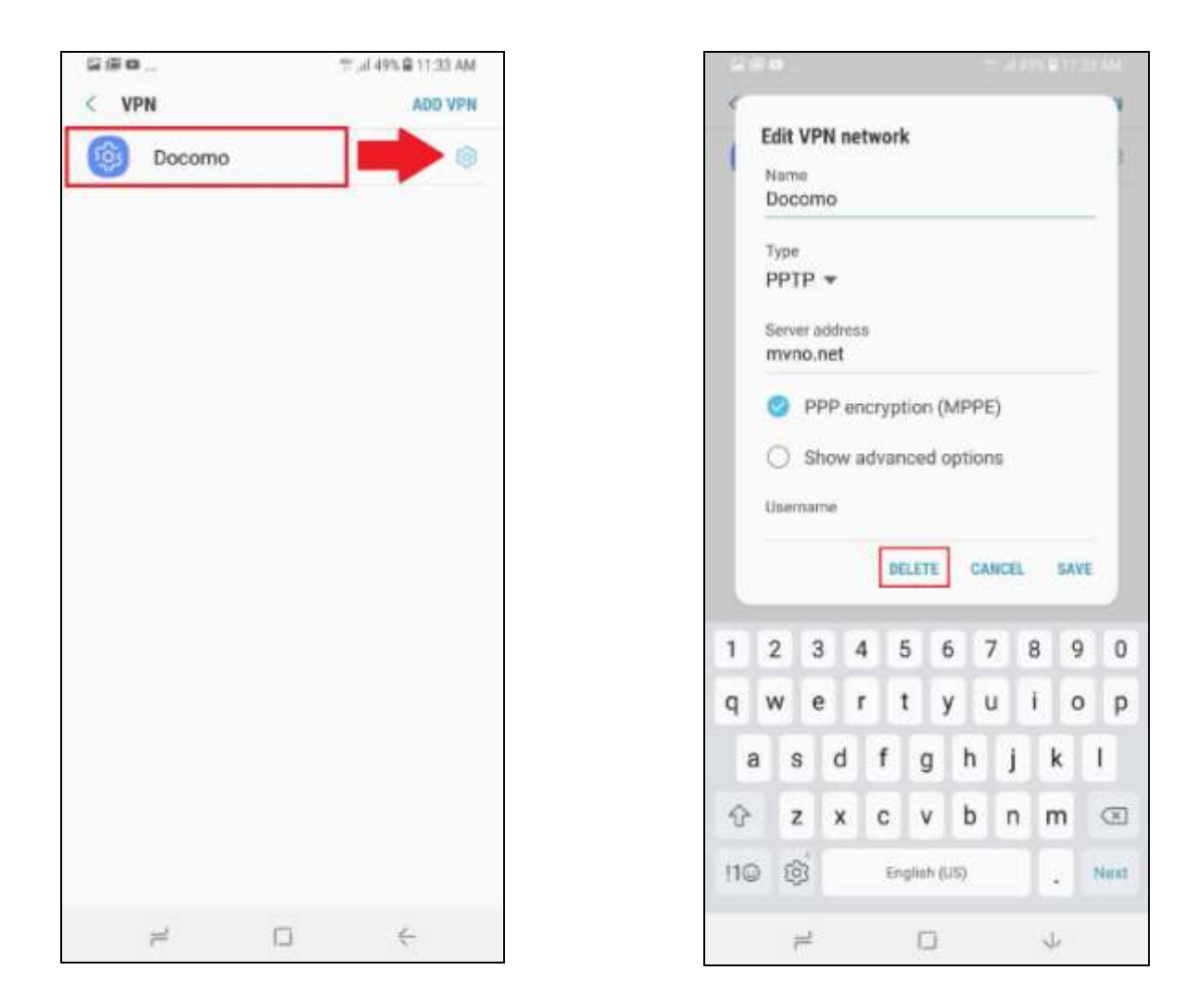

7. Afterward turn off and turn on mobile phone once => test surfing the internet